## PASOS ACCESO AL AULA MOODLE

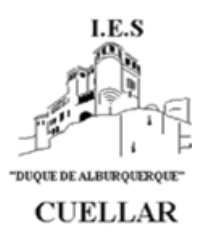

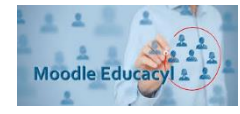

Los pasos para acceder al Aula Moodle del centro son:

- 1. Entrar en la página web del Instituto http://iesduquedealburquerque.centros.educa.jcyl.es/sitio/
- 2. Pinchar en "sitio web" "aula virtual" en la parte superior derecha de la página

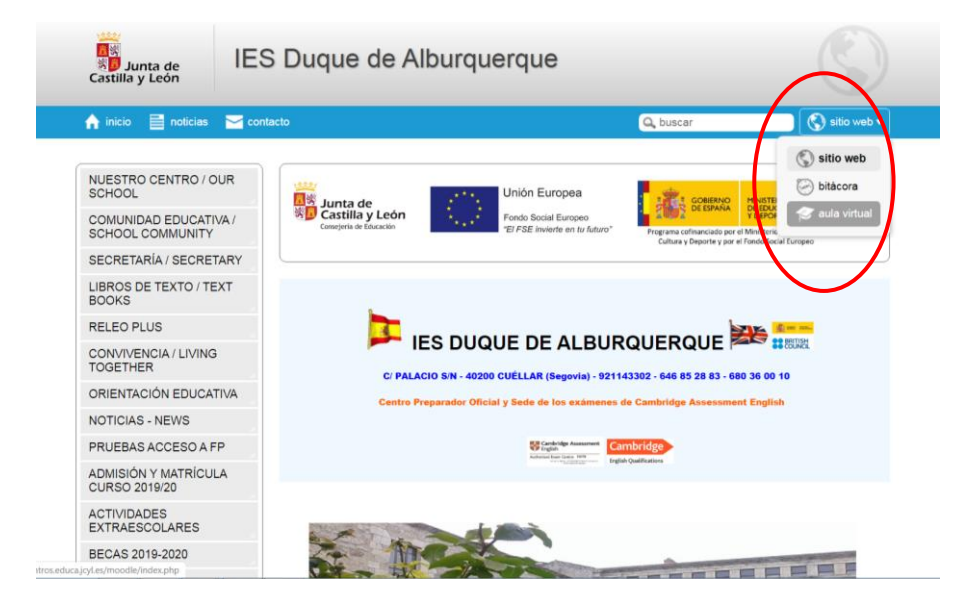

3. Aparecerá la siguiente pantalla, pinchamos en acceder.

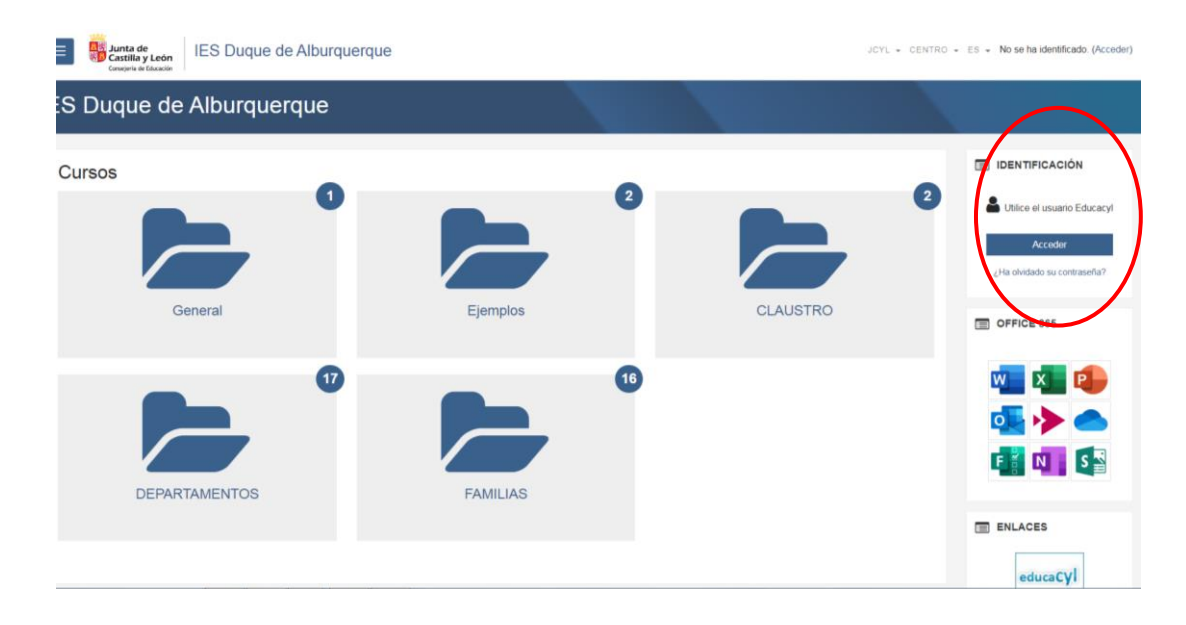

4. Introducir usuario y contraseña e Iniciar Sesión.

| III Aplicaciones 🔗 (124) Webmail: En 📒 APUNT | IS 🐞 la a la web de la Ju 🐧 Administración Gen 🕥 EDUCA 🚺 EDUCA SE EXAMENTS ACCES 🐼 Ter | educacyl                                                                                                    |
|----------------------------------------------|----------------------------------------------------------------------------------------|----------------------------------------------------------------------------------------------------|
|                                              | )<br>ducacyl                                                                           | Image: Image: |

## 5. Acceso al Aula Moodle

| Junta de<br>Castilla y León<br>Consepris de Educación | Duque de Alburquerque        | JCYL + CENTRO + ES + 🜌 🌲 🗭 |            |
|-------------------------------------------------------|------------------------------|----------------------------|------------|
| Área personal                                         |                              |                            | 1          |
| Inicio del sitio<br>Calendario                        |                              | -                          |            |
| Mis cursos                                            | AULA VIRTUAL                 |                            |            |
| INFORMACIÓN CLAUSTRO<br>INFORMACIÓN FAMILIAS          |                              |                            |            |
| Administración del sitio                              |                              |                            |            |
|                                                       | © *                          |                            | τ.         |
|                                                       |                              | 1                          |            |
|                                                       | No hay actividades previstas |                            |            |
|                                                       | MIS ASIGNATURAS              | 1                          | OFFICE 365 |
|                                                       |                              |                            | 💶 💶 🐢      |